#### websense<sup>\*</sup>

# Web and Data Endpoint clients Webinar 1: Deployment and Installation

# Websense Support Webinar September, 2013

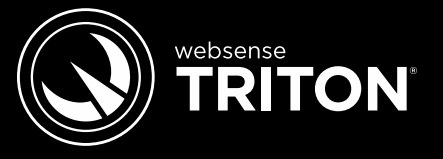

TRITON STOPS MORE THREATS. WE CAN PROVE IT.

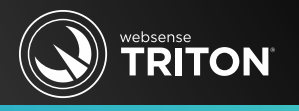

- Why are there multiple endpoint clients?
- Which endpoint goes with your Websense solution?
- Installing Web and Data Endpoints together or individually
- Endpoint Package Builder
- MSI or EXE installer
- Uninstalling endpoint
- Best practice tips

## What Is Hybrid Web Endpoint Client?

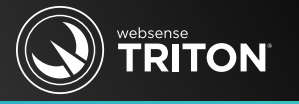

- Available for Web Security Gateway Anywhere subscriptions
- Hybrid Web Endpoint client
  - Provides Internet security for remote offices and off-site users
- A three-point solution
  - Websense V-Series appliance (on-premise, manage your security policies)
  - Hybrid Web service (cloud service retains a copy of your security policies)
  - Endpoint client (directs Internet requests to cloud service)
- Endpoint client provides:
  - Transparent authentication
  - Enforces web security policies
  - Supports full-tunnel and split-tunnel VPNs
  - Proxy manipulation

#### What Is Web Endpoint Client?

- Available for Cloud Web Security and Cloud Web Gateway subscriptions
- Web Endpoint client
  - Provides Internet security for remote offices and off-site users
- A two-point solution
  - Hosted service (SaaS based, configure your security policies via Web portal)
  - Endpoint client (sends Internet requests to cloud service)
- Endpoint client Provides:
  - Transparent authentication
  - Enforces web security policies
  - Supports full-tunnel and split-tunnel VPNs
  - Proxy manipulation

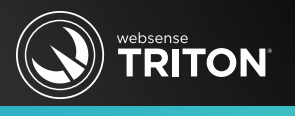

#### What Is Remote Filtering Client?

- Available with most Web Security and Security Gateway subscriptions
- Remote Filtering Client
  - Provides Internet security for endpoint devices outside your network
- A three-point solution
  - On-premise Websense solution
    - On-premise security policies management
  - Remote Filtering Server
    - Resides in your DMZ and acts as a proxy
  - Remote Filtering Client
    - Sends Internet requests to Remote Filtering Server
- Cannot combine Remote Filtering Client and Web/Hybrid Web Endpoints

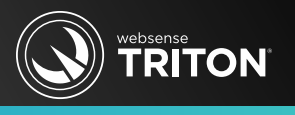

- Available for Data Security and Security Gateway subscriptions
- Data Endpoint client
  - Discovers and protects your critical information in real-time
- A two-point solution
  - Data Security Web Server (manages/communicates with data endpoints)
  - Endpoint Client (data loss prevention system)
- Endpoint client provides:
  - Enforces your organization's security and acceptable data use policies
  - Monitors and blocks
    - Removable media, email operations, application operations, LAN and web, and user cut, copy, paste, print or print screen activities
  - Reports on data at rest or in transit

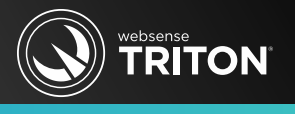

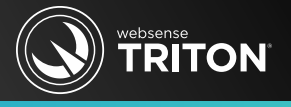

|                      |                                        | Endpoint Client     |               |     |            |  |  |
|----------------------|----------------------------------------|---------------------|---------------|-----|------------|--|--|
|                      |                                        | Remote<br>Filtering | Hybrid<br>Web | Web | Data       |  |  |
|                      | Web Filter                             |                     |               |     |            |  |  |
|                      | Web Security                           | $\bigcirc$          |               |     |            |  |  |
| E                    | Web Security Gateway                   | $\bigcirc$          |               |     |            |  |  |
| <sup>r</sup> Solutic | Web Security Gateway Anywhere*         | $\bigcirc$          | $\bigcirc$    |     |            |  |  |
|                      | Web Security and Data Security         |                     |               |     | $\bigcirc$ |  |  |
|                      | Web Security Gateway and Data Security | $\bigcirc$          |               |     | $\bigcirc$ |  |  |
| rity                 | Web Security Gateway Anywhere*         |                     | 0             |     |            |  |  |
| CU                   | and Data Security                      |                     |               |     | Ŭ          |  |  |
| Š                    | Data Security                          |                     |               |     | $\bigcirc$ |  |  |
| •,                   | Cloud Web Security                     |                     |               |     |            |  |  |
|                      | Cloud Web Security Gateway             |                     |               |     |            |  |  |

\*Remote Filtering Client cannot be installed with Hybrid Web Endpoint or Web Endpoint clients.

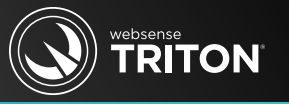

- Software as a service (SaaS) solutions
  - Hybrid Web Endpoint and Web Endpoint clients
    - Contacts cloud based service for Internet request determination
    - Access regional data centers (low latency and high availability)
    - Scales well (enterprise worldwide infrastructure)
- On-premise solution
  - Remote Filtering Client endpoint
    - Contacts your network for a Internet request determination
    - Remote Filtering Server, resides in your DMZ, acts as a proxy
    - Scaling up (may require additional Remote Filtering Servers)
      - Clients regionally located to Remote Filtering Server work best
      - Fine for small to medium size companies

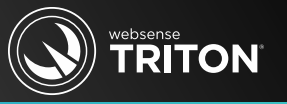

- Web page latency
  - Hybrid Web Endpoint and Web endpoint
    - Typically quicker response than Remote Filtering Client
  - Remote Filtering Client
    - Typically slower response than Websense cloud based services
- Policy updates\changes
  - Hybrid Web Endpoint and Web endpoint
    - Several minute delay, update must replicate across data centers
  - Remote Filtering Client
    - Immediate
  - Data Endpoint
    - On-premise: every 60 minutes
- © 2013 Websense, IRc. Off-premise: no policy updates

### Web Page, Policy And Reporting Latency

- Reporting availability
  - Hybrid Web Endpoint
    - Batch download in 15 minute
  - Web Endpoint
    - Immediate
  - Remote Filtering Client
    - Immediate
  - Data Endpoint
    - On-premise
      - Incident reporting: immediate
    - Off-premise
      - Stores forensic and incident reporting data in allocated disk space

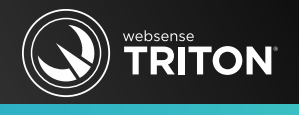

#### System Requirements

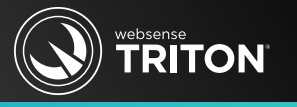

- Ensure your endpoint machines comply with
  - Hardware requirements
    - Processor, hard disks space and memory
  - Operating system requirements
  - Browser support
    - Web browser updates occur often (confirm/test before upgrading browser)
- Documentation
  - Deployment and Installation Center
  - Endpoint release notes
    - Endpoint client updates occur more often than full-product updates
  - Documentation identifies supported web browsers, operation systems, etc.
    - The converse is true: non-listed items equals not supported or yet tested

#### **Pre-Installation Tips**

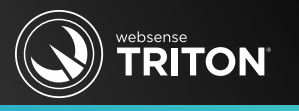

- Before installing endpoint, you must have successfully synchronize user accounts with Hybrid service
- Apply operating system updates
- Antivirus
  - Disable during installation (re-enable after installation)
  - Excluded installation folder endpoint processes
- Restart machine
- Synchronize clocks and Regional Settings (set to primary location)
- Install with local admin permissions
  - Create a local admin service account or use a domain account (preferred)
- Agent limit of three for XP and Windows 2003 Server

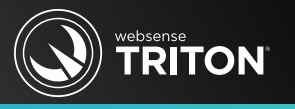

- Windows Vista
  - Disable User Account Control (UAC) and local admin rights required
- Windows 8
  - Must install Web Endpoint from Windows desktop view
- Open firewall ports
  - Web Endpoints:
    - 8082 or 80 (PAC file request) and 8081 (communications)
  - Data Endpoint: 80 and 443
- Do not install endpoint on domain controller
- Do not install endpoint on Remote Filtering Server machine
- Do not install endpoint on machines with FQDN's containing an underscore

#### **Pre-Installation Tips**

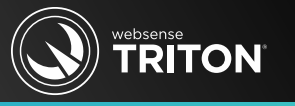

- Enable short directory names and short file names
  - (http://support.microsoft.com/kb/121007)
- The installation path:
  - Absolute (not relative)
  - Only ASCII characters (not extended ASCII or double-byte characters)
  - Must contain only English characters
  - Do not use disk encryption software
- Ensure the auto-update feature in Web Security manager is disabled

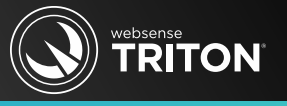

- Web Endpoint client
  - Download from within the Cloud Web Portal management console

|                                                   | OUD SECUR                      | ITY                                                                            |                     |                  | User              | : TS Webina   | ır (Wet   | osense - GREG DID | ier) L     | .og Off |
|---------------------------------------------------|--------------------------------|--------------------------------------------------------------------------------|---------------------|------------------|-------------------|---------------|-----------|-------------------|------------|---------|
| Home                                              | Web Secu                       | urity                                                                          | Mobile Securit      | y                |                   |               | <u>نې</u> | Account Settings  | 2          | Help    |
| Support PIN: 298917                               |                                |                                                                                |                     |                  |                   |               |           |                   |            |         |
| Reports                                           | Endpoint                       | : Download                                                                     |                     | _                | _                 |               | _         |                   |            |         |
|                                                   | Windows Endpoint Client 32 bit |                                                                                |                     |                  |                   |               |           |                   |            |         |
| Policy Management 🗸 🗸                             |                                | Endpoint client installation for all Windows XP and Windows 7 32-bit versions. |                     |                  |                   |               |           |                   |            |         |
| Settings ^                                        |                                | Version                                                                        | 1.4.7.6.1143        | Rel              | ease Notes        |               |           |                   |            |         |
| Configuration info<br>Bypass Settings             |                                | Windows                                                                        | s Endpoint Clier    | ıt 64 bit        |                   |               |           |                   |            |         |
| Domains                                           |                                | Endpoint client installation for all Windows XP and Windows 7 64-bit versions. |                     |                  |                   |               |           |                   |            |         |
| Endpoint download<br>Websense Filter Categories 🙆 |                                | Version                                                                        | <u>1.4.7.6.1143</u> | Rel              | <u>ease Notes</u> | yphod. If you | iongeb b  | e peesead, you mu | st neset i |         |
|                                                   | Mac End                        | point Client                                                                   |                     |                  |                   |               |           |                   |            |         |
|                                                   | Endpoint                       | client installation f                                                          | or Mac OS >         | (10.6 or higher. |                   |               |           |                   |            |         |
|                                                   | Version                        | 1.3.7.7.1573                                                                   | 📆 <u>Rel</u>        | ease Notes       |                   |               |           |                   |            |         |
|                                                   |                                |                                                                                |                     |                  |                   |               |           |                   |            |         |

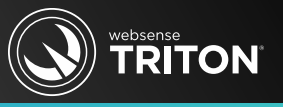

- Hybrid Web Endpoint client
  - Download from within TRITON -Web Security console

| TRITON UNIFIED SECURITY CENTER                                                                                                    |                                                                                                    |                                                   | User name: <b>ad</b>             | min Log O       | ff                         |         |  |
|----------------------------------------------------------------------------------------------------|----------------------------------------------------------------------------------------------------|---------------------------------------------------|----------------------------------|-----------------|----------------------------|---------|--|
| Web Security Data Security Email Security Mobile Security                                                                                                    |                                                                                                    | Appliances                                        | TRITON Setting                   | s 🎖 Help        | *                          |         |  |
| n Settings Policy Server: 10.212.5.209                                                                                                    | Role: Sup                                                                                            | oer Administrator                                 | Save                             | and Deplo       | у                          |         |  |
| W Hybrid User Identification                                                                                                    |                                                                                                    |                                                   |                                  |                 |                            |         |  |
| General Veb Endpoint                                                                                                    |                                                                                                    |                                                   |                                  |                 |                            |         |  |
| Scanning V                                                                                                    |                                                                                                    | . Colort o Web Endroi                             | int dealermen                    | t mothed.       |                            |         |  |
| Hybrid Configuration<br>endpoint client software, and specify whether to allow the software and specify whether to allow the software and specify whether the software and specify whether the software an | the anti-tar<br>the endpoin                                                                          | mpering password, use<br>t client to receive auto | ed to protect t<br>omatic update | he<br>s.        |                            |         |  |
| ered Locations To stop using Web Endpoint after it has been deployed.                                                                                                    | , the endpo                                                                                          | oint client must be unin                          | nstalled.                        |                 |                            |         |  |
| iltered Destinations                                                                                                    | ,                                                                                                    |                                                   |                                  |                 |                            |         |  |
| r Access                                                                                                    | ilient machi                                                                                         | ines                                              |                                  |                 |                            |         |  |
| brid User Identification                                                                                                    | /eh Endnoir                                                                                          | nt: manually or via the                           | e hybrid servi                   |                 |                            |         |  |
| ured User Data Group Policy Object (GPO) can be used to deploy W                                                                                                    | eb Endpoin                                                                                           | nt to Windows clients.                            | e nybria servia                  |                 | 1                          |         |  |
| eduling Deploy Web Endpoint Manually                                                                                                    |                                                                                                    |                                                   |                                  |                 |                            |         |  |
| stom Authentication                                                                                                    |                                                                                                    |                                                   |                                  |                 |                            |         |  |
|                                                                                                    |                                                                                                    |                                                   |                                  |                 | 1                          |         |  |
| Alerts  V Download the latest version of the Web Endpoint f                                                                                                    | for manual                                                                                           | deployment.                                       |                                  |                 |                            |         |  |
| Network Agent                                                                                                    | GPO script command: WSCONTEXT=9be558100548393d2e2596070b275a65                                       |                                                   |                                  |                 |                            |         |  |
| If you are using a Group Policy Object (GPO) scrip                                                                                                    | If you are using a Group Policy Object (GPO) script to deploy the endpoint, add this command to your |                                                   |                                  |                 |                            |         |  |
| <b>Reporting</b> Script file. See Help for further details.                                                                                                    |                                                                                                    | Web Endpoint Files                                |                                  |                 |                            |         |  |
| View Web Endpoint Files                                                                                                    |                                                                                                    | Download the appropriate file                     | le for your client m             | achines. The la | atest version is at the to | p of th |  |
|                                                                                                    |                                                                                                    | Select an operating system:                       | Windows 64bit E                  | ndPoint 🚽       |                            |         |  |
|                                                                                                    |                                                                                                    |                                                   | Windows 64bit E                  | ndPoint         |                            |         |  |
|                                                                                                    | - marin                                                                                              | windows 64Dit EndPoint                            | Windows 520it                    |                 |                            |         |  |
|                                                                                                    |                                                                                                    | Filo                                              | Vorcion                          | 12010360 11310  | UDIDEC NOTOE               | MD5 (   |  |

Close

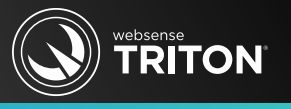

- Remote Filtering Client
  - Available from within the Websense installation directory
  - Download the Endpoint Package Builder from www.MyWebsense.com

| 📙 RemoteFilteringAgentPack                                                                                                    |                                                                                                    |                        |  |  |  |  |  |
|----------------------------------------------------------------------------------------------------|----------------------------------------------------------------------------------------------------|------------------------|--|--|--|--|--|
| C:\Program Files (x86)\Websense\Web Security\DTFAgent\RemoteFilteringAgentPack                                                                  | Search R                                                                                                    |                        |  |  |  |  |  |
| Organize 🔻 Include in library 👻 Share with 👻 New folder                                                                                         | Subscriptions Downloads F                                                                                                    | Profile Users          |  |  |  |  |  |
| ▲         Name →           ▲         \$Recycle.Bin           ↓         {45808C82-879E-4C23-A2   Endpoint-Client_Win32_cd_en_ALL-in-One_1543.exe | <b>Downloads : Product Installers</b> Product Installer       Hotfixes & Patches       Upgrades                                                                             |                        |  |  |  |  |  |
| Documents and Settings     FileCache     HF_7.7.3     Hybrid     Dec9 and                                                                       | Product     Websense Web Filter       Version     All Versions       Operating System     All Operating Systems       Language     All Languages       Group By     Version |                        |  |  |  |  |  |
| Program Files Program Files Program Files                                                                                                    | 7.7.3       • Websense Web Filter - Windows                                                                                                    | ownload >              |  |  |  |  |  |
| ProgramData       B       Recovery       System Volume Informatio ▼                                                                             | •     Websense Endpoint Package version 7.7.3.1631     dd       •     Websense Web Filter - Linux     dd                                                                    | ownload ><br>ownload > |  |  |  |  |  |

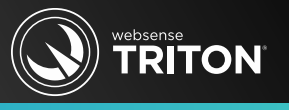

#### Data Endpoint Client

- Download the Endpoint Package Builder at www.MyWebsense.com
- Available in the Data Security installer (when installing Data Endpoint alone)

| Subscriptions Downle                                                                                                    | oads Profile Users |                                |                                                                                                    |
|----------------------------------------------------------------------------------------------------|--------------------|--------------------------------|----------------------------------------------------------------------------------------------------|
| Downloads : Product Installers           Product Installer         Hotfixes & Patches         Upgrades                   |                    | File<br>Version<br>Description | WebsenseEndpointPackage_773-1631.zip download ><br>7.7.3<br>Websense Endpoint Package version 7.7.3.1631 is an Endpoint Package release with<br>expanded support for Windows 8 clients for all Websense endpoint clients: Web<br>Endpoint, Remote Filtering Client, and Data Endpoint.                                                                                                    |
| ProductWebsense Data Security SuiteVersion7.7.3Operating SystemAll Operating SystemsLanguageAll LanguagesGroup ByVersion |                    |                                | <ul> <li>Websense endpoint clients built with the Websense Endpoint Package Builder can now monitor browsing and most Windows Store applications from the new tiled user interface, as well as from the desktop.</li> <li>Version 7.7.3.1631 also includes corrections for Mac clients.</li> <li>If you are using Websense Web Endpoint, note that the updated endpoint package is not yet available from the Settings &gt; Hybrid Configuration &gt; Hybrid User Identification page at this time. To use the Web Endpoint reatures in this update, manually create a new endpoint package with the Websense Endpoint Package</li> </ul> |
| 7.7.3  Websense Data Security                                                                                            | download >         |                                | Builder.<br>NOTE: An Early Adopter Program is available for downloading only the Web Endpoint;<br>you can apply for this program by sending an email to cloudpm@websense.com.                                                                                                    |
| Websense Endpoint Package version 7.7.3.1631                                                                             | download >         | 05                             | Mb5: 661b2a337235bcfb20f2c69e349e589d<br>Go to product page >                                                                                                    |
| Data Security Protector XVA Image (for Citrix SDX)     Requires Early Adopter Subscription Key                           | download >         | Language                       | English (US)                                                                                                    |

#### Implementation

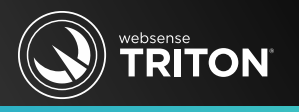

- Hybrid Web Endpoint and Web Endpoint requires either:
  - Installing endpoint client on user's machine, or
  - Enforcing web browser proxy settings for PAC file URL request
- Remote Filtering Client requires:
  - Installing endpoint client on user's machine
- Data Endpoint requires:
  - Installing endpoint client on user's machine
    - Modes:
      - Full installation (requires reboot)
      - Discovery Only installation (no DLP)
      - Interactive interface (w)
      - Stealth interface
    - Changing Installation or Interface modes requires reinstallation

# Installing Endpoint

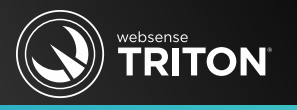

- Demonstrations
  - Hybrid Web endpoint alone
  - Hybrid Web Endpoint and Data Endpoint
  - Package Builder
    - Contains options for Mac and Remote Filtering Client
  - MSI and EXE installers
  - Command line
  - Pulling installer from across the network

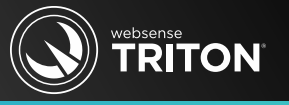

- Installing Web locally:
  - msiexec /package "Websense Endpoint.msi" WSCONTEXT=<token> /quiet /norestart
  - setup.exe /s /v"WSCONTEXT=<token> /qn"
- Remote/batch file Web install:
  - msiexec /package "\\10.212.5.212\C\$\<PATH>\Websense Endpoint.msi" /quiet /norestart
- Combination Web and Data install (Package Builder):
  - WebsenseEndpoint\_64bit.exe /v"WSCONTEXT=<token>"
    - Note: Configure Package Builder with customer specific PAC file URL and pass WSCONTEXT parameter via the install command
  - Remote example:
    - \\10.212.5.212\C\$\<PATH>\WebsenseEndpoint\_64bit.exe /v"WSCONTEXT=<token>"

# Uninstalling Endpoint

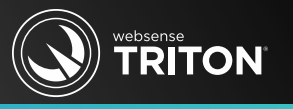

- Hybrid Web or Web Endpoint:
  - msiexec /x {product\_code} XPSWDPXY=password
  - Example:
    - msiexec /x "\Websense Endpoint.msi" XPSWDPXY=password /qn
      - The product code is located in the setup.ini file in the installer directory
      - The /qn parameter is for silent mode
- Web and Data Endpoints:
  - msiexec /x {product\_code} XPSWD=password
- Remote Filtering Client:
  - msiexec /x {product\_code} XPSWDRF=password
- For Linux, run: /opt/websense/LinuxEndpoint/ep-uninstall
- Windows systems: Add Remove Programs > Uninstaller > Password

#### **Demonstration: Recap Important Points**

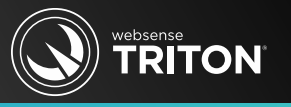

The most common issue encountered when installing endpoint client

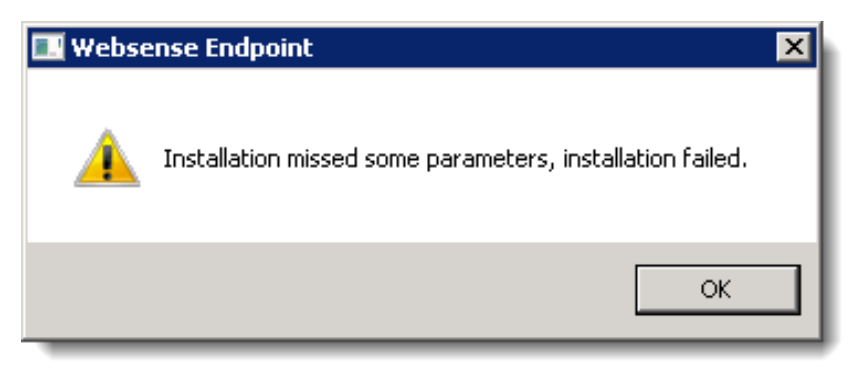

- For Hybrid Web and Web endpoints, you must identify your customer account
- Enter your WSCONTEXT string via command line or via HSWConfig.xml
- Forgotten anti-tampering password
  - Document, document, document
- Auto install and auto upgrade

- Generally a local permissions issue—workaround by redeploying endpoints

#### Additional References

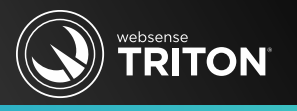

- Prior Cloud Web endpoint Webinars
  - <u>Quick Start 5: Introducing and configuring Websense® Cloud Web Security</u> solution (April 17, 2013 Webinar)
  - <u>Quick Start 6: Administering the Websense® Cloud Web Security Solution</u> (May 22, 2013 Webinar)
  - <u>Quick Start 7: Websense® Cloud Web Security: Troubleshooting and Best</u> <u>Practices</u> (June 19, 2013 Webinar)
- <u>Creating and distributing Websense endpoints using SCCM or SMS</u>
- <u>Cloud endpoint client not applying policy specific PAC file</u>
- v7.7 Remote Filtering Client Installation Supplement
- How do I install Hybrid web endpoint client?
- Deploying Websense endpoints
- Websense Endpoint Clients

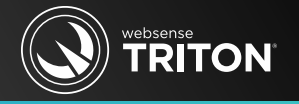

#### Join us for our second part in the Endpoint Client series:

#### Web and Data Endpoint Client Webinar 2: Diagnostics and Troubleshooting

October 23, 2013

Training

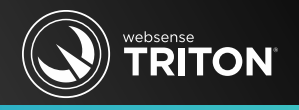

- Websense Training Partners offer classes online and onsite at your location.
- To find Websense classes offered by Authorized Training Partners in your area, visit:
  - www.websense.com/findaclass
- For information, send emails to:
  - <u>readiness@websense.com</u>

#### Websense Customer Training

#### Designed for:

- System administrators
- Network engineers
- Other members of your organization as appropriate

#### Training locations:

All training is conducted at Authorized Training Centers (ATCs). Each ATC has information on costs, course schedules, and types of classes (inperson, virtual, or computer-based).